|                 | NO HE ENTRADO EN EL REGISTRO                                                                       |                                                                                                    |                                                                                                    |  |
|-----------------|----------------------------------------------------------------------------------------------------|----------------------------------------------------------------------------------------------------|----------------------------------------------------------------------------------------------------|--|
|                 | CASO                                                                                               | <problema></problema>                                                                                                    | >SOLUCIÓN<                                                                                                    |  |
| 1               | No puedo CONTACTAR con el SEPAD                                                                    | No ha reparado en el segundo teléfono de información o no<br>utilizado el correo registroservs, sepad@salud-juntaex.e                                                                                                    | ha La mejor forma de atenderle es el correo electrónico                                                                                                    |  |
|                 |                                                                                                    | (Aunque no pueda grabar los datos puede ir preparándolos un borrado en papel)                                                                                                    | en Quizás la respuesta no sea inmediata porque se acumulan bastante<br>correos en la campaña de la Declaración, tenga paciencia,<br>intentaremos resolverle el problema y, si no fuera posible, como<br>último recurso, le solicitaríamos la Declaración en papel.                                                                                                    |  |
| 2               | No encuentro <b>EL PORTAL DEL</b><br><b>REGISTRO.</b> No se puede entrar datos.                    | Si no sabe la dirección de la página web del SEPAD escriba<br>SEPAD en el buscador Google y le aparecerá en la primera<br>referencia.                                                                                                    | Debe encontrar el ICONO de acceso al Registro, un formulario<br>con un lápiz y unas gafas, que se encuentra en la PÁGINA DE<br>INICIO de la página web del SEPAD en la esquina superior<br>izquierda.                                                                                                    |  |
|                 |                                                                                                    | Está en página web del SEPAD, no ha visto el icono del Regi<br>y se ha dirigido al apartado de ENTIDADES. Llega hasta el<br>cuestionario de la declaración, es decir, hasta los archivos P<br>para imprimir el cuestionario en papel. Se da cuenta que en<br>estos archivos no es posible entrar datos en el ordenador o<br>si se entran no es posible guardarlos.                                                                                                    | <ul> <li>Los datos se deben introducir directamente sobre la Base de Datos</li> <li>DF del Registro alojado en un servidor de la Junta de Extremadura. Lo archivos pdf del cuestionario son para rellenar la Declaración en papel. Estos cuestionarios no son la base de datos del Registro. La base se reconoce entrando en el portal del Registro, donde pide la</li> </ul> |  |
|                 |                                                                                                    | El envío por correo electrónico del cuestionario o por fax NC<br>válido, no está firmado ni se ha introducido después de utiliz<br>una contraseña.                                                                                                    | contrasena de acceso.<br>) es<br>zar                                                                                                    |  |
| 3               | En <b>LA DECLARACIÓN NO HAY NADA</b><br>solo espacio para el nombre y unas<br>instrucciones        | Cuando quiere obtener el archivo PDF del cuestionario de la Declaración para rellenarla en papel:                                                                                                    | Debe pulsar sobre el enlace del <u>texto en negrita, sobre el</u><br>nombre completo de la declaración que corresponda.<br>También peresita la carneta para conocer las definiciones de las                                                                                                    |  |
|                 |                                                                                                    | Llega a DECLARACIONES, y abre solo la "Carpeta" (en mayo<br>y SAD; en discapacitados está todo en un PDF). En vez de<br>pulsar sobre el enlace del cuestionario –texto en negrita-, pu<br>sobre el enlace que dice Carpeta.                                                                                                    | s variables.                                                                                                    |  |
| 4               | QUÉ USUARIOS CUENTO en las<br>incidencias de los usuarios                                          | Abre el cuestionario de la Declaración para usarlo como<br>borrador, pero no abre la carpeta, donde están las definicior<br>de las incidencias de los usuario que indican qué tipo de                                                                                                    | Debe pulsar sobre el enlace del texto en negrita. En la carpeta se<br>encuentran las definiciones de las variables.                                                                                                    |  |
|                 |                                                                                                    | usuarios debe contar.                                                                                                    | En la aplicación web del Registro puede situar el raton encima de<br>los campos para que le informe.                                                                                                    |  |
| 5               | No tengo credenciales, NO HE<br>RECIBIDO MIS DATOS DE ACCESO                                       | <ol> <li>No está registrado. Debe registrase como Entidad<br/>Titular y, una vez inscrita la entidad, registrar el servici</li> </ol>                                                                                                    | Si no lo está, "Registrarse como Usuario", primero la Entidad, y<br>o. después dar de ALTA el centro o servicio (dos altas), que es la                                                                                                    |  |
|                 | con la carta                                                                                       | <ol> <li>Puede estar registrado. Si intenta registrarse y ya está<br/>registrado el programa se lo indicará. Si no recuerda su<br/>acceso vea punto 7</li> </ol>                                                                                                    | primera declaración, idebe PRESENTAR DECLARACIÓN, no<br>basta con registrase como Entidad!                                                                                                    |  |
| 6               | La Aplicación me dice que no tengo<br>credenciales. ESTOY INTENTANDO<br>REGISTRARME EN EL ACCESO   | Introduce su NIF y un nombre de usuario y una contraseña<br>se inventa en los datos de acceso con el objetivo de registra<br>No está registrado. Estas casillas no son para crear el acceso<br>sino para dar acceso cuando ya existen las credenciales                                                                                                    | que Pulse sobre el texto "Registrarse como Usuario", enlace de texto<br>rse. que está debajo de los datos de acceso.<br>o                                                                                                    |  |
| 7               | Estoy registrado, pero NO SÉ LA                                                                    | Utilice la opción de "¿OLVIDÓ SU CONTRASEÑA?" en el portal del Registro, texto-enlace debajo de los tres da<br>acceso. Le pedirá el nombre de usuario. Si no lo sabe tampoco, le pedirá su correo electrónico.                                                                                                    |                                                                                                    |  |
| •               |                                                                                                    | El programa le generará una nueva contraseña y se la enviará a su correo electrónico. Lea el mensaje: si le indica un<br>enlace –una dirección larga de Internet- para activar la contraseña, cierre la aplicación web del Registro, abra la<br>aplicación pulsando sobre el enlace del correo recibido. Si no funciona el enlace copie la dirección y péguela en otra<br>ventana del navegador de Internet, pulse enter, cuando se le abra la aplicación del Registro, vuelva al correo y copie<br>la contraseña, péguela en el portal del Registro; y lo mismo con el nombre de usuario y el NIF. Una vez que entre en e<br>Registro la contraseña estará activada, y en adelante puede teclearla al abrir el portal del Registro normalmente<br>desde la página web del SEPAD, o guardarla memorizada.<br>Si cuando recibe el correo electrónico con la nueva contraseña y le dice que debe activarla abre el portal del Registro<br>a través de la página web del SEPAD y teclea la nueva contraseña <u>NO le funcionará</u> , debe seguir los pasos anteriores<br>para ACTIVAR LA CONTRASEÑA. |                                                                                                    |  |
|                 |                                                                                                    |                                                                                                    |                                                                                                    |  |
|                 |                                                                                                    | Si cuando reciba el correo no le pide que active la nu<br>enlace, entonces simplemente copie la contraseña, a                                                                                                    | eva contraseña y no le indica una dirección larga de Internet o<br>bra el portal del Registro por la página web del SEPAD y pegue.                                                                                                    |  |
|                 |                                                                                                    | Si no le funciona, escriba a registroservs.sepad@salud-j                                                                                                    | untaex.es para que le generemos una nueva contraseña.                                                                                                    |  |
| 8               | Estoy registrado, y me dice que no tengo<br>credenciales. ESTÁ ENTRADO MAL LOS<br>DATOS DE ACCESO  | EL NIF No pone la letra. Pone espacio o guión E<br>después de la letra. Tiene siete números y no pone el 0<br>al inicio. S                                                                                                    | criba el NIF con ocho dígitos.<br>mantiene el nombre de usuario que se le asignó cuando se implantó la                                                                                                    |  |
|                 |                                                                                                    | EL NOMBRE DE USUARIO No escribe la palabra w<br>"usuario" en el nombre de usuario, solo pone el n<br>número de usuario.                                                                                                    | aplicación del Registro y no na tenido que darse de ata en la aplicación<br>web, escriba la palabra " <b>usuario</b> " en el nombre de usuario y después los<br>números, sin espacios ni guiones.                                                                                                    |  |
|                 |                                                                                                    | El nombre de usuario tiene espacios entre palabras y<br>no está insertando los espacios.                                                                                                    |                                                                                                    |  |
|                 |                                                                                                    | CONTRASEÑA Está entrado minúsculas por<br>mayúsculas, o al revés.                                                                                                    |                                                                                                    |  |
|                 |                                                                                                    | Lo más probable es que haya cambiado la Contraseña y NO LA HAYA ACTIVADO.                                                                                                    |                                                                                                    |  |
| 9<br><b>'¥'</b> | No he entrado y me dice que estoy<br>BLOOUEADO                                                     | Si NO ha accedido a la Aplicación, el bloqueo se debe a la introducción tres veces de la contraseña incorrecta.                                                                                                    | spere unos días a que se desbloqueé automáticamente la contraseña o<br>olicite el desbloqueo por correo electrónico.                                                                                                    |  |
|                 | •                                                                                                  | D<br>P                                                                                                    | espués utilice "¿OLVIDÓ SU CONTRASEÑA? Y SIGA LOS PASOS DE<br>UNTO 7                                                                                                    |  |
| 10<br><b>?</b>  | Se me <b>HA OLVIDADO</b> la contraseña                                                             | No se percata de que puede usar el enlace de "¿Olvidó U<br>su contraseña?" d<br>R                                                                                                    | tilice el enlace "¿OLVIDÓ SU CONTRASEÑA?" texto que está en el portal<br>el Registro, debajo de donde se entran los tres datos de acceso al<br>egistro. Pulse sobre el texto. Y <b>SIGA LOS PASOS DEL PUNTO 7</b>                                                                                                    |  |
| 11<br>•         | HA CAMBIADO EL RESPONSABLE y<br>estoy intentado cambiarle utilizando<br>"Registrarse como Usuario" | Cuando accede ve el nombre de un responsable que ya S<br>ha cambiado G<br>C                                                                                                    | i tiene que cambiar el NIF debe notificar el cambio al SEPAD. Utilice el orreo del Registro. Si son cambios en otros datos puede cambiarlos en MI UENTA.                                                                                                    |  |

|                  | HE ENTRADO EN EL REGISTRO                                                                                                    |                                                                                                    |                                                                                                    |
|------------------|----------------------------------------------------------------------------------------------------|----------------------------------------------------------------------------------------------------|----------------------------------------------------------------------------------------------------|
|                  | CASO                                                                                                    | <problema></problema>                                                                                                    | >SOLUCIÓN<                                                                                                    |
| 12               | No puedo CAMBIAR LOS DATOS<br>DE ENTIDAD. No me permite<br>cambiar nada.                                                               | Ha llegado correctamente a PRESENTAR DECLARACIÓN. Cuando<br>empieza la presentación intenta cambiar los datos de la Entidad<br>(las dos primeras páginas) y el programa no se lo permite.                                                                                                    | Los datos de Entidad y de Responsables deben cambiarse en las pestañas<br>de <b>MI ENTIDAD</b> y de <b>MI CUENTA</b> antes de iniciar la Presentación de la<br>Declaración. Estas dos opciones se encuentran en la barra naranja del<br>menú superior.                                                                                                    |
|                  |                                                                                                    |                                                                                                    | Si cambia algo de Entidad quedará pendiente de validación.                                                                                                    |
| 13               | No es el mismo RESPONSABLE e<br>intenta cambiarlo en <b>"Registrarse</b><br>como usuario"                                              | Cuando empieza a Presentar Declaración y no puede cambiar los<br>datos de los responsables se dirige al portal del Registro para<br>utilizar "Registrarse como Usuario".<br>Aquí "usuario" se refiere a entidad.                                                                                                    | El registro de usuario se refiere a Usuarios Responsable de Entidad Titular,<br>que deben inscribirse conjuntamente con la inscripción inicial de la Entidad<br>Titular. Si ya existe la Entidad Titular, entonces es la Consejería la que<br>debe dar de alta al nuevo responsable de la Entidad y asignarle a la<br>Entidad. Debe notificar el nuevo responsable mediante el correo electrónico<br>del Registro. |
|                  |                                                                                                    |                                                                                                    | Para agilizar la presentación de la Declaración puede presentar la<br>declaración con el antiguo responsable y después enviar la<br>notificación para que se haga el cambio de responsable.                                                                                                    |
|                  |                                                                                                    |                                                                                                    | Los responsables de centro / servicio y las Entidades Gestoras se inscriben<br>mediante la Presentación de Declaración, por parte de la Entidad Titular<br>declarante, y después de la validación de la Declaración.                                                                                                    |
| 14               | Ha GUARDADO en modificación de<br>datos de Entidad, y queda<br><b>PENDIENTE DE VALIDACIÓN</b>                                          | Cuando se pulsa "GUARDAR" en MI ENTIDAD se envían los datos y<br>quedan pendiente de Validación, aunque NO se haya modificado<br>ningún dato de la ficha.                                                                                                    | Cuando consulte sus datos de MI ENTIDAD y no haga ninguna modificación<br>cierre la ventana el vértice superior derecho y no pulse "guardar".                                                                                                    |
| 15<br>           | Estoy <b>PENDIENTE DE</b><br><b>VALIDACIÓN</b> de los datos de<br>Entidad y de validación de la<br>Declaración                         | El programa no le permite presentar declaración                                                                                                    | Debe esperar que se validen los cambios o notificar la situación al correo<br>electrónico del Registro.                                                                                                    |
| 16               | Entro y NO VEO NINGÚN<br>CENTRO/SERVICIO                                                                                               | Cuando accede a la Aplicación debe pulsar GESTIÓN DE CENTRO /<br>SERVICIO y <b>BÚSQUEDA DE CENTRO / SERVICIO</b> . Si no le sale<br>el nombre de su centro o servicio es que no está registrado y debe<br>darle de ALTA. Si le sale el nombre del centro o servicio pulse a la<br>derecha en ACCEDER                                                                                                    | Debe pulsar en ALTA. Se le abrirán los formularios de la declaración. El alta<br>es la primera declaración. La primera declaración hace de alta del centro o<br>servicio. Es la declaración que se solicita.                                                                                                    |
| 17<br>₩℃₩        | Estando el servicio dado de alta <b>HA</b><br><b>PULSADO EN ALTA</b> para presentar<br>declaración                                     | En vez de dar a Búsqueda y al botón de Acceder, a la derecha del<br>nombre del servicio, pulsa sobre ALTA y tenemos un intento de<br>duplicidad (o triplicidad) del servicio.                                                                                                    | La declaración se rechazará porque el centro o servicio está registrado y<br>debe utilizar ACCEDER-PRESENTAR DECLARACIÓN, pero NO dar de alta un<br>nuevo centro o servicio.                                                                                                    |
| 18<br><b>'Y'</b> | Ha entrado y cuando intenta<br>PRESENTAR DECLARACIÓN le dice<br>que <b>ESTÁ BLOQUEADO</b> .                                            | Este bloqueo se produce cuando dos usuarios intentan<br>entrar con las mismas credenciales. Normalmente lo que<br>ocurre es que uno mismo ha intentado entrar en la<br>Aplicación sin haberla abandonado. Suele pasar cuando se<br>pierde la conexión con la página web estando en la<br>PRESENTACIÓN DE LA DECLARACIÓN, después de más de<br>30 minutos sin entrar datos, aunque se sigue dentro de la<br>Aplicación. Al intentar entrar de nuevo el programa<br>entiende que hay otro usuario intentando entrar con las<br>mismas credenciales. El bloqueo es automático y no se<br>puede quitar por el Administrador, se quita solo. | <ol> <li>Apagar el ordenador y esperar unos minutos.</li> <li>Si no surte efecto, esperar hasta el día siguiente.</li> <li>Puede que incluso haya que esperar más de un día.</li> <li>El bloqueo se quita solo.</li> </ol>                                                                                                    |
| 19               | Le he dado <b>FINALIZAR</b> y he<br>presentado la declaración en blanco.<br>Me he equivocado en la declaración,<br>¿se puede corregir? | Recorre la declaración para verla y termina enviándola. O bien, ha<br>presentado declaración y después se da cuenta que los datos no<br>son correctos.                                                                                                    | Avise al correo del Registro y la declaración SERÁ RECHAZADA "A<br>PETICIÓN DE LA ENTIDAD". Si ya ha sido validada puede presentar una<br>nueva declaración. Se considerará correctiva. La declaración válida es la<br>última declaración de cada año.                                                                                                    |
| 20               | No puedo cambiar LA OCUPACIÓN                                                                                                    | Llega al formulario de USUARIOS. Puede ver el dato de plazas                                                                                                    | Debe ir a la segunda página de IDENTIFICACIÓN, al final, y cambiar la                                                                                                    |
|                  |                                                                                                    | ocupadas sobre rondo gris. No se puede cambiar el dato. Culando<br>el número de usuarios no coincide con esa cantidad intenta<br>distribuir los usuarios según la cantidad real. El programa le indica<br>que la distribución no coincide con la ocupación.                                                                                                    | ocupación. Esa cantidad se renejara en el formulario de USUARIOS.<br>Debe entrar con el acceso de ENTIDAD TITULAR para poder cambiar este<br>dato. Los responsables de centro / servicio, es decir, directores no tienen                                                                                                    |
|                  |                                                                                                    | <ol> <li>Ha pasado por la segunda página de<br/>IDENTIFICACIÓN, donde se introduce la capacidad y<br/>la ocupación, sin percatarse.</li> </ol>                                                                                                    | encuentra el número de plazas.                                                                                                    |
|                  |                                                                                                    | <ol> <li>Ha entrado en la Aplicación como Responsable de<br/>Centro / Servicio y no tiene acceso a cambiar los<br/>datos de las plazas, solo lo tiene el acceso como<br/>responsable de la Entidad Titular.</li> </ol>                                                                                                    |                                                                                                    |
| 21               | PIERDO LOS DATOS que he<br>introducido                                                                                                 | <ul> <li>Más de 30 minutos sin entrar datos, se pierde la conexión de<br/>la página por seguridad.</li> </ul>                                                                                                    | Antes de dar a ANTERIOR hay que pasar a SIGUIENTE para que conserve<br>la página actual.                                                                                                    |
|                  |                                                                                                    | <ul> <li>Si se retrocede, pulsando en <anterior>, y después se<br/>vuelve a la página en la que estaba el servidor muestra los<br/>datos que presentó inicialmente, no muestra los cambios<br/>realizados.</anterior></li> </ul>                                                                                                    | Si se le da a POSPONER se debe salir del programa para que funcione la acción de posponer.                                                                                                    |
|                  |                                                                                                    | <ul> <li>Hay quienes pulsan en RESTABLECER sin saber que este<br/>botón limpia de datos todos los campos de la página actual.</li> </ul>                                                                                                    |                                                                                                    |
| 22               | <b>NO ME CUADRA EL PERSONAL</b><br>CUIDADOR                                                                                            | Hay modelos de declaración donde no se puede indicar el número<br>de auxiliares en el TOTAL y el número de auxiliares por<br>TITULACIONES porque se suman todos.                                                                                                    | Indique el número de auxiliares SOLO POR TITULACIONES no rellene el<br>TOTAL.                                                                                                    |
| 23               | HE PRESENTADO DOS                                                                                                    | Accede a una residencia pero pulsa centro de día o URD en la                                                                                                    | La declaración será RECHAZADA, debe rellenar UNA DECLARACIÓN POR                                                                                                    |
| 1                | SERVICIOS EN UNA<br>DECLARACIÓN                                                                                                    | Accede a una Unidad Residencial de Día y presenta lo de la residencia                                                                                                    | entonces pulsar ALTA.                                                                                                    |